## Selfserve Password Reset / Forgotten password

Selfserve Password reset link: <u>https://selfserve.tcrce.ca:9251/</u>

1. Enter your username and password, or click on "Forgot Password"

|   | Tri-County<br>Regional Centre for Education |   |   |
|---|---------------------------------------------|---|---|
| * | Sign In                                     |   |   |
|   | Username                                    |   |   |
|   | Password                                    |   |   |
|   | TCRCE                                       | ~ |   |
|   | Login                                       |   |   |
| × | Forgot your password?                       |   | ^ |
| Ĥ | Account locked down?                        |   | ^ |

2. Once logged in, click on "Click Here" to enroll.

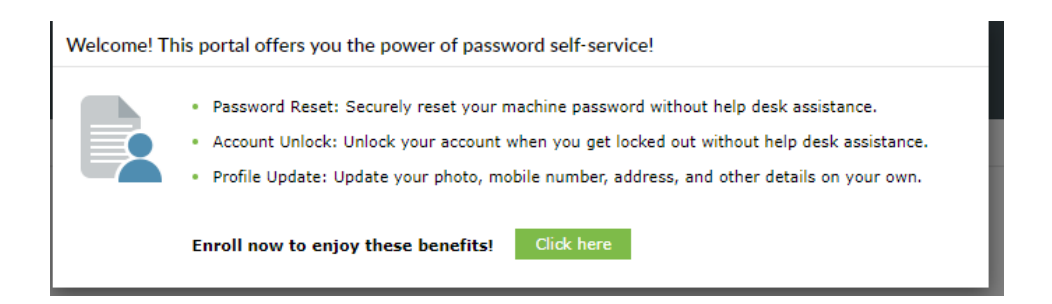

3. Select a question and provide an answer you will remember (you will need to do this for the four questions). This will help you later if you lost or forgot your password.

Please enroll for the forced verification methods enabled for your account.

| Question : | Please Select a Question | ~              |  |
|------------|--------------------------|----------------|--|
|            | Answer                   | Confirm Answer |  |
|            |                          |                |  |
| Question : | Please Select a Question | *              |  |
|            | Answer                   | Confirm Answer |  |
|            |                          |                |  |
| Question : | Please Select a Question | ~              |  |
|            | Answer                   | Confirm Answer |  |
|            |                          |                |  |
| Question : | Please Select a Question | ~              |  |
|            | Answer                   | Confirm Answer |  |
|            |                          |                |  |

Step 1 of 1 Next

4. If successful, you should see the following...

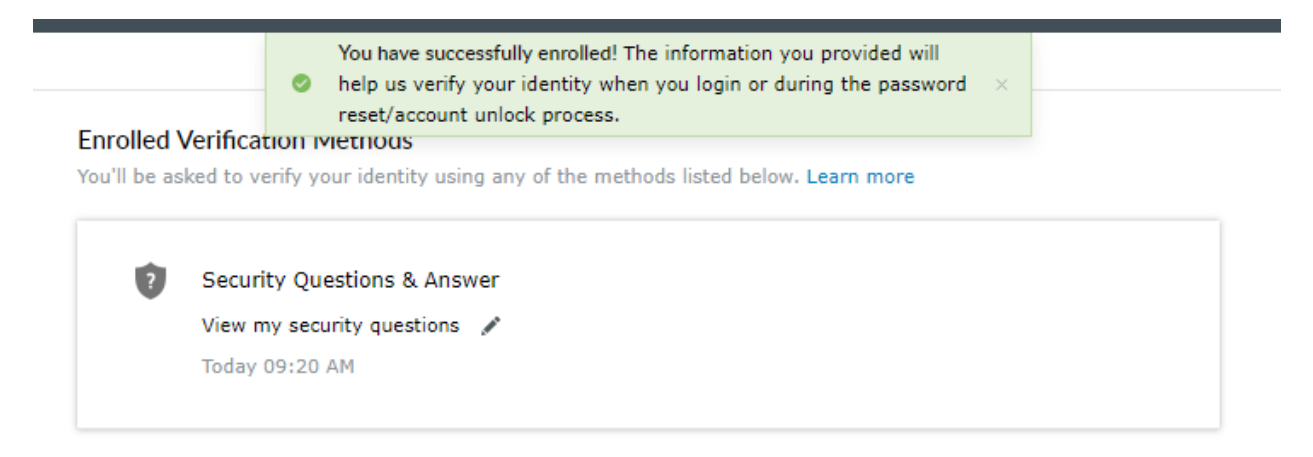

5. On the top tabs, you can select the "Change Password" tab, and do exactly that.

| Regio                                            | County<br>onal Centre for Education |                                                                 |  |  |  |  |
|--------------------------------------------------|-------------------------------------|-----------------------------------------------------------------|--|--|--|--|
| Profile                                          | Change Password                     | Enrollment                                                      |  |  |  |  |
| Change Password ③                                |                                     |                                                                 |  |  |  |  |
|                                                  | Old Password                        |                                                                 |  |  |  |  |
|                                                  | New Password                        |                                                                 |  |  |  |  |
| Confirm New Password                             |                                     |                                                                 |  |  |  |  |
|                                                  |                                     | • The minimum password age is 0                                 |  |  |  |  |
|                                                  |                                     | <ul> <li>The maximum password age is 0</li> </ul>               |  |  |  |  |
|                                                  |                                     | <ul> <li>The minimum password length is 12</li> </ul>           |  |  |  |  |
| - No                                             |                                     | <ul> <li>No. of Passwords Remembered is 0</li> </ul>            |  |  |  |  |
| <ul> <li>The password complexity prop</li> </ul> |                                     | <ul> <li>The password complexity property is Enabled</li> </ul> |  |  |  |  |
|                                                  |                                     | Change Password Cancel                                          |  |  |  |  |

Password complexity is at least 3 of the following 4:

- One Capitol Letter, One small letter, One number, One symbol

Password must be at least 12 characters long.